|  |         |    | 前回ログイン日時 2024/12/13 18:06<br>LANG:日本語 🗸 お問い合わせ | <i>€</i> |
|--|---------|----|------------------------------------------------|----------|
|  | 現在の申請一覧 |    |                                                |          |
|  | 申請一覧    |    |                                                |          |
|  | 証明書を発行  |    |                                                |          |
|  | コンビニ    | 郵送 | オンライン送付                                        |          |

| 証明書発行 WEB サービスログイン後のトップ画面で「郵送」を選択               |
|-------------------------------------------------|
| ※「郵送」のメニューがありますが、証明書の郵送での交付は取り扱っておらず、教務課窓口における受 |
| け取りのみ可能ですのでご注意ください。                             |

🔀 武蔵大学 証明書選択 (郵送) 前回ログイン日時 2024/12/13 18:06 ₹∰-お問い合わせ 申請証明書選択 その他証明書申請書  $\sim$ 証明書の種類 手数料 部数 履修中科目証明書 300円 1 ~ [英文] 提出先指定書式(調査書等) 2 700円  $\sim$ 提出先指定書式(調査書等) 400円 3 ~ プリンタ追加使用料 500円 0 ~ 【学内奨学金申請用】 成績原簿(GPA記載あり) 300円 0  $\sim$ 【社会調査士申請用】成績通知書(成績・履修中科目証明 300 円 0 ~ 書) 6部 進む 戻る

申請書選択画面で、申請したい証明書の部数をプルダウンメニューから選択し、右下の「進む」を押下

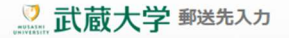

| は「窓口受取」のみ可                                                                                                    | 窓口での受け取り く                 |
|----------------------------------------------------------------------------------------------------|----------------------------|
| 2 郵便番号                                                                                                    | 100-0001                   |
| 3*住所                                                                                                    | 東京都千代田区千代田1丁目1番地           |
| 4 *宛名                                                                                                    | 山田 太郎                      |
| 5 電話番号                                                                                                    |                            |
| 急連絡先                                                                                                    |                            |
|                                                                                                    | 携帯電話番号等、連絡がつく電話番号をご記入ください  |
| 0 茶忌建絡光                                                                                                    |                            |
| <ul> <li>() * 新志連絡元</li> <li>() 送オブション</li> </ul>                                                                                                    |                            |
| <ul> <li>         ・「薬忌連絡元</li> <li>         ・</li> <li>         ・</li> <li></li></ul> | □希望する                      |
| 送オプション<br>厳封<br>添付ファイル<br>(gif,png,jpeg,pdf,Xlsx,doc<br>x)                                                                                                    | □希望する<br>ファイルを選択 選択されていません |

郵送先入力画面で、以下のとおり選択・入力し、右下の「進む」を押下

①「送付先カテゴリ」欄:「窓口での受け取り」を選択

②「郵便番号」欄:入力不要

③「住所」欄:申請日を数字4桁で入力(2月3日入力の場合→「0203」を入力)

- ④「宛名」欄:氏名を入力
- ⑤「電話番号」欄:入力不要
- ⑥「緊急連絡先」欄:連絡がつく電話番号を入力
- ⑦「郵送オプション」欄:厳封を希望する場合は「□ 希望する」にチェックを入れる

指定先指定書式(調査所等)を申請する場合は指定書式の電子ファイルを添付

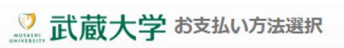

| お支払い方法選択         |   |
|------------------|---|
|                  | ~ |
|                  |   |
|                  |   |
| コンビニ現金払い         |   |
| Pay-easy決済       |   |
| d‡/_LV           |   |
| auかんたん決済         |   |
| ソフトバンクまとめて支払い(B) |   |
| Apple Pay        |   |
| PayPay           |   |
| XUNT             |   |

お支払い方法選択画面で、プルダウンメニューから任意の方法を選択し、右下の「進む」を押下

💆 武蔵大学 申請內容確認

前回ログイン日時 2024/12/13 18:06 💮 - お問い合わせ

| 申請内容                                                                                           |            |     |         |
|------------------------------------------------------------------------------------------------|------------|-----|---------|
| 3217Z01                                                                                        |            |     |         |
| <ul> <li>証明書の種類</li> <li>層修中科目証明書</li> <li>[英文]提出先指定書式(調査書等)</li> <li>提出先指定書式(調査書等)</li> </ul> |            | 部数  | 手数料     |
|                                                                                                |            | 1 部 | 300 円   |
|                                                                                                |            | 2 部 | 1400 円  |
|                                                                                                |            | 3 部 | 1200 円  |
| 合計                                                                                             |            | 6 部 | 2,900 円 |
| 郵送情報                                                                                           |            |     |         |
| 送付先カテゴリ ※在学生<br>は「窓口受取」のみ可                                                                     | 窓口での受け取り   |     |         |
| 郵便番号                                                                                           |            |     |         |
| 住所                                                                                             | 1216       |     |         |
| 宛名                                                                                             |            |     |         |
| 電話番号                                                                                           |            |     |         |
| 緊急連絡先                                                                                          | 0000000000 |     |         |
| 厳封                                                                                             | 希望しない      |     |         |
| 添付ファイル<br>(gif,png,jpeg,pdf,xlsx,doc<br>x)                                                     | ダウンロード     |     |         |
| お支払方法                                                                                          |            |     |         |
| コンビニ現金払い                                                                                       |            |     |         |
| 戻る                                                                                             |            |     | 申請      |

申請内容確認画面で、申請内容に間違いがないか確認 修正したい場合は左下の「戻る」、問題ない場合は右下の「申請」を押下

お支払い方法選択画面で選択した支払方法の案内に従い、決済情報等を入力し、申し込み完了